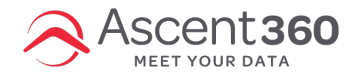

This article applies to Ascent360 users who use Acoustic to send emails.

# **Using Database Fields to Personalize Emails**

• Setting Default Values for Fields in Acoustic

Log into Acoustic > Navigate to data > Databases > Select the database by clicking the name > Navigate to the field you want to

## edit > Click edit to the left of the field name

• You will then see the field settings page

• The field labeled Default Value is where you can set the value you would like to display if someone have a blank value for that field.

- Examples: "Customer" "Valued Guest" "Subscriber" etc.
- IMPORTANT: DO NOT EDIT ANY OTHER SETTINGS ON THIS PAGE

| First Name         Field Type         Text         ① Field type changes may invalidate queries and CRM mappings. After changing type, run a Validate check on this database and review your CRM mappings.         Default Value       o         Required :                                                                                                    | Field Name                                         |                                                                        |                              |
|----------------------------------------------------------------------------------------------------|----------------------------------------------------|------------------------------------------------------------------------|------------------------------|
| Text                                                                                                    | First Name                                         |                                                                        |                              |
| Text       ✓            ① Field type changes may invalidate queries and CRM mappings. After changing type, run a Validate check on this database and review your CRM mappings.          Default Value          °             • equired :           •             • nclude in Unique Identifier :           •             • Dublish data in Acoustic Exchange events :           •             Save           Cancel | Field Type                                         |                                                                        |                              |
| Field type changes may invalidate queries and CRM mappings. After changing type, run a Validate check on this  Default Value                                                                                                    | Text                                               |                                                                        | $\sim$                       |
| Default Value     •       Required :                                                                                                    | Field type changes may in database and review your | alidate queries and CRM mappings. After changing type,<br>RM mappings. | run a Validate check on this |
| Required :                                                                                                    | Default Value                                      |                                                                        | 0                            |
| Required :                                                                                                    |                                                    |                                                                        |                              |
| nclude in Unique Identifier : Publish data in Accustic Exchange events : Save Cancel                                                                                                    | Required :                                         |                                                                        |                              |
| Publish data in Acoustic Exchange events : Save Cancel                                                                                                    | nclude in Unique Identifier :                      |                                                                        |                              |
| Save Cancel                                                                                                    | Publish data in Acoustic Exchar                    | je events :                                                            |                              |
| Save Cancel                                                                                                    |                                                    |                                                                        |                              |
|                                                                                                    |                                                    |                                                                        | Save Cancel                  |

### • Inserting Personalization in email

### Emails > Email Campaigns > Select the email

• Before you can insert the field, the contact list or query must be applied to the email under the Email Details > Contacts >

#### **Contact Source**

• On the email building canvas, click or highlight the location for the personalization to be inserted > Click the Insert

personalization icon > Select the field from the list

| mail details                                                                 | Advanced 🧭 💿         |
|------------------------------------------------------------------------------|----------------------|
| HTML Text Import HTML                                                        | 1 8 6 H H "y         |
| Source   🐟 🤌 🚥 🎮 🔍 🏣 💥 陷 ធា ធា 📾 🗐 🏛 🗮 🖸 Remat - Format - Size - 🛕 - 🔯・      | Express Consent Date |
| : <i>I</i> <u>U</u> x <sup>*</sup> x, ;; ;; ;; ;; ;; ;; ;; ;; ;; ;; ;; ;; ;; | Family               |
|                                                                              | First Name           |
| Dear First Name,                                                             | First Time Guest     |
|                                                                              | Gender               |
|                                                                              |                      |
|                                                                              | GENERAL_DISCLAIMER   |
|                                                                              | GroupByEmail         |
|                                                                              |                      |

• The value on the email builder canvas should now display something like:

%%First Name%%

- It is important to keep all percentage signs, capitalization and spacing exactly how it was inserted in the email otherwise the personalization can break.
- Testing Personalization in email

Emails > Email Campaigns > Select the email > On the preview screen on the right side select the "Test with a Contact" icon

|                 |                                                                         | _     |
|-----------------|-------------------------------------------------------------------------|-------|
| Device:         |                                                                         | 💄 🕰 🖾 |
|                 |                                                                         | ×     |
| Enter Contact   | Enter a valid Contact Address Test                                      |       |
| Subject line:   |                                                                         |       |
|                 |                                                                         | ÷     |
| ar %%FIRST NAME | If you are unable to see the message below, <u>click here to view</u> . |       |

- Enter an email you would like to test with and click "Test"
- The email should refresh and display the filed value or the default value you set in step one.

| Contact: joey_test@ymail.com (Change) Subject line: If you are unable to see the message below. <u>click here to view</u> Dear Joey | Device:                   |                                                                         |
|----------------------------------------------------------------------------------------------------|---------------------------|-------------------------------------------------------------------------|
| If you are unable to see the message below, <u>click here to view</u><br>Dear Joey                                                  | Contact:<br>Subject line: | joey_test@ymail.com (Change)                                            |
|                                                                                                    | Dear Joey                 | If you are unable to see the message below, <u>click here to view</u> . |